## パスワード変更操作画面 ①

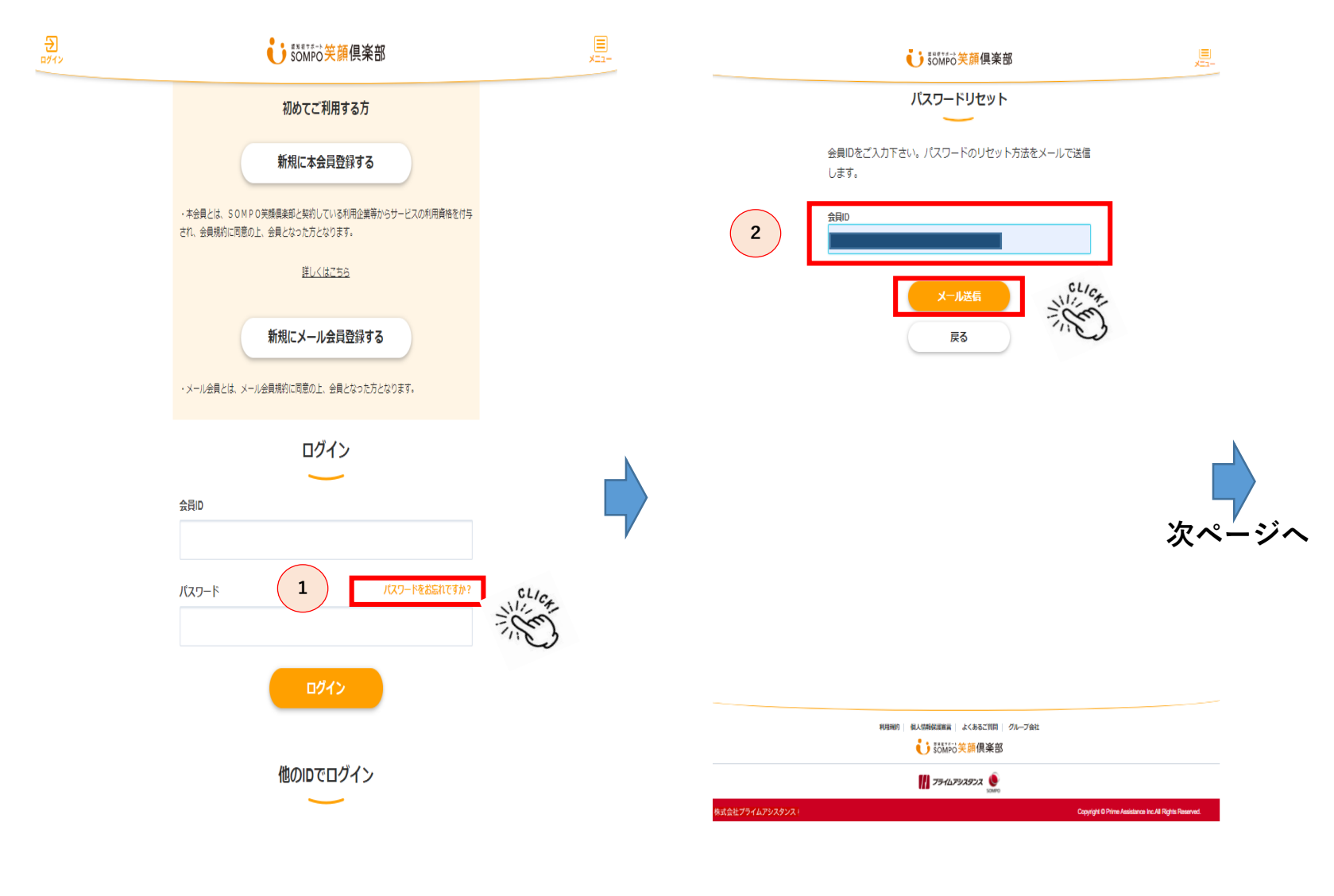

1「パスワードをお忘れですか?」 をクリック。

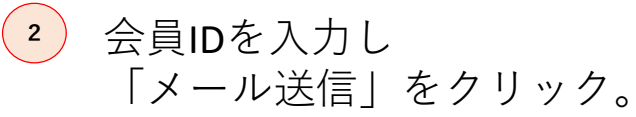

## パスワード変更操作画面2

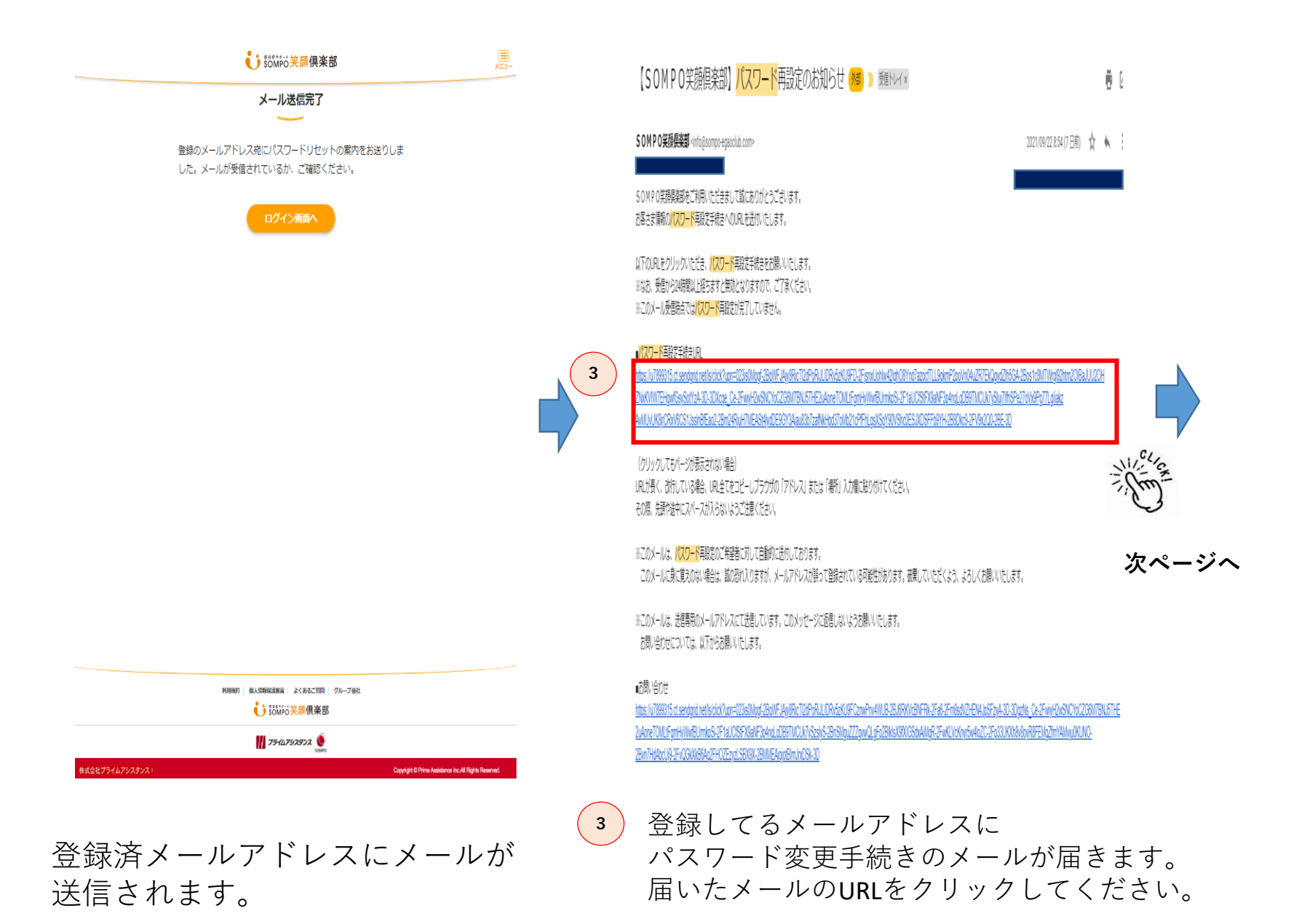

## パスワード変更操作画面 ③

|          | <b>じ</b> 認知 笑顔俱楽部        |  |
|----------|--------------------------|--|
| バスワード再設定 |                          |  |
|          |                          |  |
| 4        | JQワード<br>JQワード部部<br>5 認定 |  |

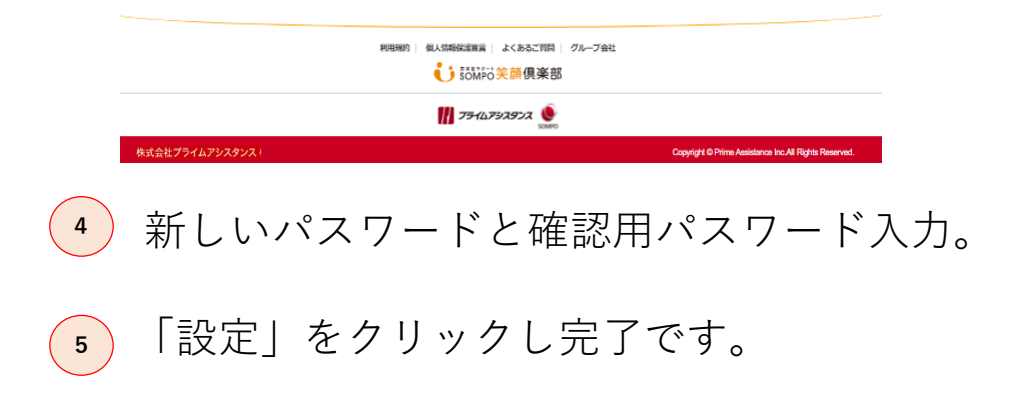